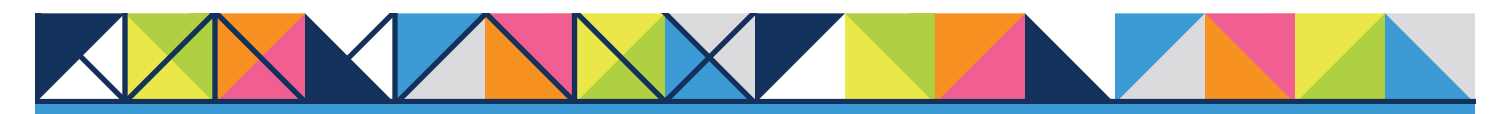

# **GET CONNECTED** MGIC

# Get MGIC Rates through PCLender®

This guide explains the process of getting MGIC rate quotes within PCLender.

**Note:** You'll have access to each section or item based on your individual access rights. If necessary, contact your company's PCLender Administrator to adjust your individual access rights.

#### 1. Access Mortgage Data

From within a loan, double click **Mortgage Data** on the left-hand panel to access the **Mortgage Data** screen.

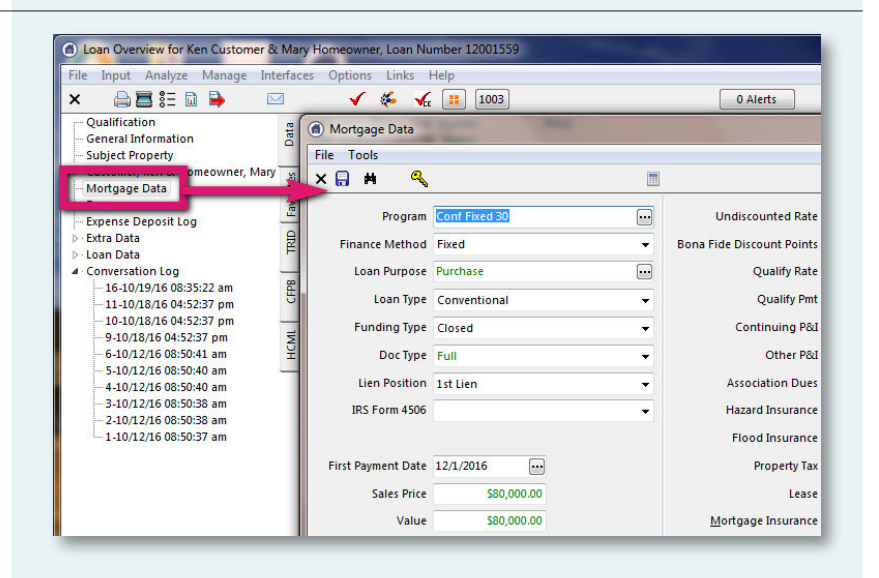

#### 2. Access MI

Enter the appropriate data and click the ellipsis icon in the **Mortgage Insurance** field.

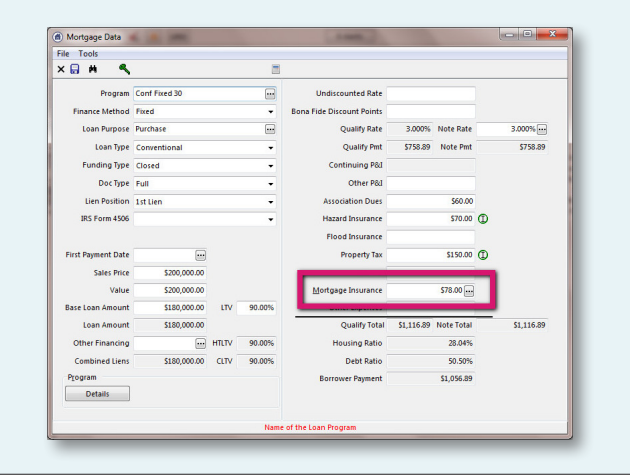

# 3. Enter Rate Quote Data

Select the product **Name** and click **Rate Quote Request...** 

| × 🖬                                             |           |          | <b>(</b>           |          |   |  |
|-------------------------------------------------|-----------|----------|--------------------|----------|---|--|
| _                                               | _         |          | Rate Quote Request |          |   |  |
|                                                 |           | Name     | Standard Mor       | ••       |   |  |
|                                                 | Paymer    | t Period | Monthly            |          |   |  |
|                                                 | Rene      | wal Type | Constant           |          |   |  |
| Zero Due at Closing<br>Coverage<br>Payment Type |           |          | No                 |          |   |  |
|                                                 |           |          | 25.00              |          |   |  |
|                                                 |           |          | LenderPaid         |          |   |  |
| F                                               | Rate Deta | iils     |                    |          |   |  |
|                                                 | Years     | Rate     | Start Year         | End Year | - |  |
| 2                                               | 10        | 0.520    | % 1                | 10       | E |  |
| -                                               | 20        | 0.200    | % 11               | 30       |   |  |
|                                                 |           |          |                    |          | - |  |

### 4. Request Rate Quote

Select **MGIC** as the **Vendor**, enter the remaining MI information and click **Send Rate Quote Request**.

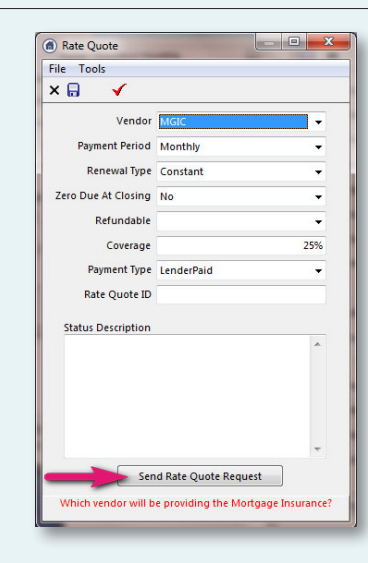

#### 5. Import Rate

On the **Rate Quote Confirmation** screen, click **Import**.

| MI Name                                      |                                                          | MGIC Import<br>Monthly<br>\$23.13<br>0.370%           |                                                              |                                                                |                                                 |   |           |      |            |          |   |  |
|----------------------------------------------|----------------------------------------------------------|-------------------------------------------------------|--------------------------------------------------------------|----------------------------------------------------------------|-------------------------------------------------|---|-----------|------|------------|----------|---|--|
| Payment Period<br>Initial Payment<br>MI Rate |                                                          |                                                       |                                                              |                                                                |                                                 |   |           |      |            |          |   |  |
|                                              |                                                          |                                                       |                                                              |                                                                |                                                 | R | ate Detai | ls   |            |          |   |  |
|                                              |                                                          |                                                       |                                                              |                                                                |                                                 |   | Years     | Rate | Start Year | End Year | [ |  |
| •                                            | 11                                                       | 0.370%                                                | 1                                                            | 11                                                             |                                                 |   |           |      |            |          |   |  |
|                                              | 20                                                       | 0.200%                                                | 12                                                           | 31                                                             | _                                               |   |           |      |            |          |   |  |
|                                              |                                                          |                                                       |                                                              |                                                                |                                                 |   |           |      |            |          |   |  |
| N<br>T<br>v<br>a                             | lotes<br>he rate q<br>alid only<br>re subjec<br>pplied w | uote/eligib<br>on the day<br>t to chang<br>hen the ad | ility respons<br>submitted.<br>e. Actual gu<br>tual MI appli | e and rate qu<br>Guidelines a<br>idelines and<br>cation is sub | uote are<br>nd rates<br>rates are<br>mitted. If |   |           |      |            |          |   |  |
| a                                            | he rate q<br>Ioan is ii                                  | uote/eligib<br>neligible, it                          | still may be                                                 | rogram deter<br>found eligib                                   | mines that<br>le after a                        |   |           |      |            |          |   |  |
|                                              |                                                          |                                                       |                                                              |                                                                |                                                 |   |           |      |            |          |   |  |

## 6. Save Rate

Click the **Save Changes** icon to apply the premium rate data to the loan.

|                     |          |           | Pata Quota Paquart |                |   |  |  |
|---------------------|----------|-----------|--------------------|----------------|---|--|--|
|                     |          |           | indice of          | abte nequestin |   |  |  |
|                     |          | Name      | MGIC Import        |                |   |  |  |
|                     | Paymer   | nt Period | Monthly            |                |   |  |  |
|                     | Rene     | wal Type  | Constant           | ÷              |   |  |  |
| Zero Due at Closing |          |           | No                 | ÷              |   |  |  |
|                     | 0        | loverage  | 25.000%            |                |   |  |  |
|                     | Paym     | ent Type  | BorrowerPaid       |                |   |  |  |
|                     | ata Dati | sile      |                    |                |   |  |  |
| Ē                   | Years    | Rate      | Start Year         | End Year       |   |  |  |
| Þ                   | 10       | 0.370     | 1% 1               | . 10           | = |  |  |
|                     | 20       | 0.200     | % 11               | . 30           | 1 |  |  |
|                     |          |           |                    |                | _ |  |  |

# 7. Apply Rate

The premium rate data appears on the **Mortgage Data** screen.

| 🔒 🛤 🔍              |               |       |        |                           |          |            |   |          |
|--------------------|---------------|-------|--------|---------------------------|----------|------------|---|----------|
| Program            | Conf Fixed 30 |       |        | Undiscounted Rate         |          |            |   |          |
| Finance Method     | Fixed         |       | •      | Bona Fide Discount Points |          |            |   |          |
| Loan Purpose       | Purchase      |       |        | Qualify Rate              | 8.000%   | Note Rate  |   | 8.000%   |
| Loan Type          | Conventional  |       |        | Qualify Pmt               | \$550.32 | Note Pmt   |   | \$550.32 |
| Eunding Type       | Closed        |       |        | Continuing P&I            | 3330.52  |            |   | 2220122  |
| Punding type       | Closed •      |       |        | Continuing Paa            |          |            |   |          |
| Doc type           | Full          |       |        | Other Pou                 |          |            |   |          |
| Lien Position      | 1st Lien 👻    |       |        | Association Dues          |          |            |   |          |
| IRS Form 4506      |               |       | •      | Hazard Insurance          |          | \$75.00    | O |          |
|                    |               |       |        | Flood Insurance           |          |            |   |          |
| First Payment Date | 12/1/2016     |       |        | Property Tax              |          | \$225.00   | Ð |          |
| Sales Price        | \$80,000.00   |       |        | -                         |          |            | - |          |
| Value              | \$80,000.00   |       |        | Mortgage Insurance        |          | \$23.13    |   |          |
| Base Loan Amount   | \$75,000.00   | LTV   | 93.75% | Other Expenses            |          |            |   |          |
| Loan Amount        | \$75,000.00   |       |        | Qualify Total             | \$873.45 | Note Total | 1 | \$873.45 |
| Other Financing    |               | HTLTV | 93.75% | Housing Ratio             |          | 15.65%     |   |          |
| Combined Liens     | \$75,000.00   | CLTV  | 93.75% | Debt Ratio                |          | 23.27%     |   |          |
| Program            |               |       |        | Borrower Payment          |          | \$873.45   |   |          |
| Details            |               |       |        |                           |          |            |   |          |
|                    |               |       |        |                           |          |            |   |          |

Contacts: MGIC Integration Services integration\_services@mgic.com 1-888-644-2334

Your Account Manager mgic.com/directory

13-33863 10/16